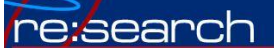

## Finding Full Articles Online by PMID or DOI

From the library homepage: (research.udmercy.edu)

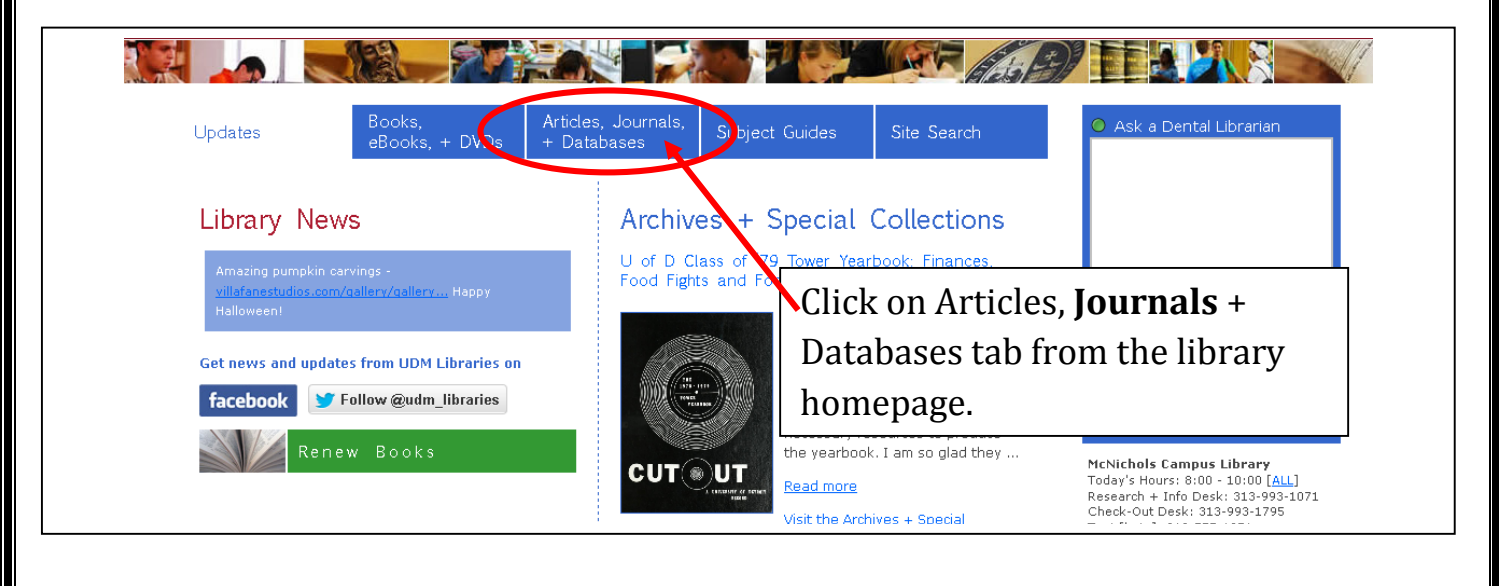

| Updates                   | Books,<br>eBooks, + DVDs                      | Articles, Journals,<br>+ Databases | Subject Guides            | Site Search                        | Ask a Dental Librarian                                                                                                    |
|---------------------------|-----------------------------------------------|------------------------------------|---------------------------|------------------------------------|----------------------------------------------------------------------------------------------------|
| Find article              | s in Library da                               | atabases                           |                           |                                    |                                                                                                    |
| Databases by subjec       | t                                             |                                    | Г                         | Need help                          |                                                                                                    |
| Find databa               | ases by title:                                |                                    | find                      | ling a specific<br>ticle, book, or | 🖌 🔒 💟 🅻<br>Type here to chat. Press ENTER to send.<br>                                                                          |
| ALL                       |                                               |                                    |                           | cnapter?<br>Click here.            |                                                                                                    |
| <u>A B C</u>              |                                               | <u>н і ј к</u>                     | ∟ M Click                 | the SEARCH                         | button – DO NOT                                                                                                    |
| <u>r s</u> I              | <u>U</u> V <u>W</u> X                         | ΥZ                                 | put a                     | nything in th                      | ne search box –                                                                                                    |
| Find online               | journals by ti                                | tle                                | leave                     | it blank!                          |                                                                                                    |
| Trying to locate a sp     | ecific article? If you have                   | the reference or citation, .       | wirch for the journal tit | le here.                           | Today's Hours: 8:30 - 7:00 [ALL]<br>Research + Info Desk: 313-494-6900<br>Text [beta]: 313-757-1071                             |
| Search for a journal titl | e (e.g., Journal of Religious  <br>Subject: 💽 | Ethics) SEARCH                     | 2                         |                                    | Location<br>Instructional Design Studio<br>Today's Hours: 8:30 - 5:00 [ALL]<br>Phone: 313-578-0580<br>Text [beta]: 313-288-2060 |

Aug 2015 J. Turner

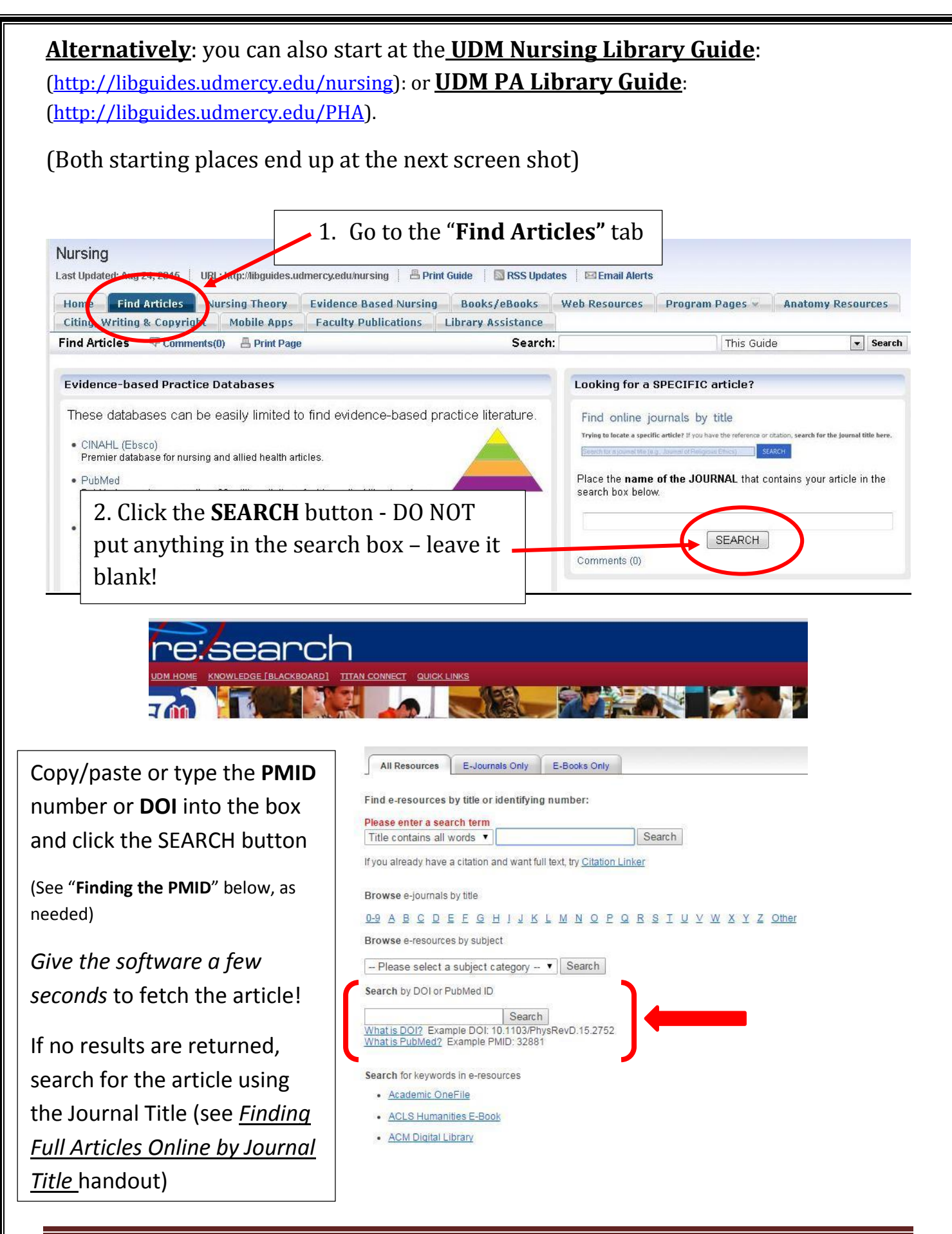

Aug 2015 J. Turner

## **Finding the PMID (PubMed ID Number):**

• Every citation in PubMed has a PMID

Duct tape was not effective for common warts in adults.

- 11. Lamarche K. Evid Based Nurs. 2007 Oct;10(4):108. No abstract available. PMID: 17905760 Similar articles
  - Many citations in CINAHL list the PMID Click on the article title in CINAHL to open the "full record" for the citation scroll to the bottom of the record

| Duct tape was n   | ot effective for common warts in adults.                                                                                                    |
|-------------------|----------------------------------------------------------------------------------------------------|
| Authors:          | Lamarche K                                                                                                    |
| Affiliation:      | Athabasca University, Centre for Nursing and Health Studies, Athabasca, Alberta, Canada                                                                                                    |
| Source:           | Evidence Based Nursing (EVID BASED NURS), 2007 Oct; 10 (4): 108. (3 ref)                                                                                                    |
| Original Study:   | Wenner R, Askari SK, Cham PM, et al. Duct tape for the treatment of common warts in adults: a double-blind randomize                                                                                                    |
| Publication Type: | journal article - abstract, commentary, tables/charts                                                                                                    |
| Language:         | English                                                                                                    |
| Major Subjects:   | Tapes – Utilization<br>Warts – Therapy                                                                                                    |
| Minor Subjects:   | Adult; Double-Blind Studies; Middle Age; Primary Health Care; Treatment Outcomes                                                                                                    |
| Abstract:         | Is duct tape effective for treatment of common warts (verrucae vulgaris) in adults?<br>METHODS<br>Design: randomised controlled trial.<br>Allocation: concealed.<br>Blinding: blinded (patients and investigators). Follow-up period: 2 months.<br>Setting: a Veterans Affairs medical centre in Minneapolis, Minnesota, USA.<br>Patients: 90 patients -18 years of age (mean age 54 y, 72% men) with ⇒/= 1 common wart (diameter 2-15 mm). Exclus<br>past 4 weeks, immunodeficiency, genital wart only, and hypersensitivity or allergy to adhesive tape or latex.<br>Intervention: duct tape (Scotch Transparent Duct Tape, 3M, St Paul, MN, USA), applied to the adhesive side of moleskil<br>Memphis, TN, USA) (n=44) or moleskin pads without duct tape (n= 46). Only the largest wart meeting criteria was treat<br>application of the pad was demonstrated by the investigator. Patients were instructed to wear a single pad for 7 days, r<br>overnight. On day 8, patients were to soak and lightly debride the wart with a coarse grit emery board and apply a new<br>mew pad was applied. Reinforcing tape was permitted to hold the pad in place. Treatment was discontinued if there war<br>Outcomes: complete resolution of the target wart within 2 months (assessed by physicians), change in wart size, and w<br>Based on a predicted mean difference of 35% in the proportion of patients with resolution at the end of treatment, a sar<br>follow-up: 89% (intention to treat analysis)<br>MAIN RESULTS<br>At 2 months, the groups did not differ for complete resolution of the target wart (table). The mean diameter and height or<br>comm,<br>p>0.11). Among patients who had complete resolution (n = 17), the groups did not differ for wart recurrence at 6 month<br>CONCLUSION<br>Duct tape was not an effective treatment for common warts in adults. |
| Journal Subset:   | Core Nursing; Europe; Nursing; Peer Reviewed; UK & Ireland                                                                                                    |
| Special Interest: | Evidence-Based Practice                                                                                                    |
| ISSN:             | 1367-6539                                                                                                    |
| MEDLINE Info:     | PMID: 17905760 NLM UID: 9815947                                                                                                    |
| Entry Data        | 20020307                                                                                                    |